## Outil de calcul pour l'assurance collective (personnel laïc en paroisse)

## NB. Avant de remplir cette fiche, assurez-vous que votre employé (e) est bien inscrit (e) à l'assurance collective.

1. Ouvrir le fichier Excel intitulé « 2024 – Calcul Ass. collective Fabriques » afin d'accéder à

la feuille de calcul pour l'assurance collective

2. Cliquer sur le bon onglet selon l'âge (regarder au bas de la page)

| B8 | $\sim$ $\times$ $\checkmark$ fx            |               |                            |          |                  |          |                 |                |
|----|--------------------------------------------|---------------|----------------------------|----------|------------------|----------|-----------------|----------------|
|    | A                                          | В             | С                          | D        | E                | F        | G               | Н              |
| 1  |                                            |               |                            |          |                  |          |                 |                |
| 2  |                                            |               |                            |          |                  |          |                 |                |
| 3  |                                            | A             | ssurance colle             | ective   | - Fabri          | ques     | 2024            |                |
| 4  |                                            |               |                            |          |                  |          |                 |                |
| 5  |                                            |               |                            |          |                  |          |                 |                |
| 6  | Paroisse(s) :                              |               |                            |          |                  |          |                 |                |
| 7  |                                            |               |                            |          |                  |          |                 |                |
| 8  | Prénom et NOM :                            |               |                            |          |                  |          | ANNÉE 2024      |                |
| 9  |                                            |               |                            |          |                  |          |                 |                |
| 10 | Salaire annuel :                           | 46 624,50 \$  | Sans Ass. Maladie ni Soins | médicaux | <= type de prote | ection   |                 |                |
| 11 |                                            |               |                            |          |                  |          |                 |                |
| 12 |                                            |               |                            |          |                  | Prime    | Prime + taxes   |                |
| 13 | A source a via das amplaviás               |               |                            | 02 240   | 04               | 25.01.5  | 20 14 5         |                |
| 14 | Assurance vie des employes                 |               |                            | 93,249   | 24               | 33,91 3  | 39,14 3         |                |
| 16 | Assurance vie des personnes à charge       |               |                            |          |                  | 0.00 \$  | 0.00 \$         |                |
| 17 | rissonance the des personnes a charge      |               |                            |          |                  | 0,000    | 0,000           |                |
| 18 | Assurance décès et mutilation par accident |               |                            | 93,249   | 94               | 3,38 \$  | 3,68 \$         |                |
| 19 |                                            |               |                            |          |                  |          |                 |                |
| 20 | Assurance invalidité de court durée        |               |                            |          |                  | 41,64 \$ | 45,39 \$        |                |
| 21 |                                            |               |                            |          |                  |          |                 |                |
| 22 | Assurance invalidité de longue durée       |               |                            |          |                  | 91,50 \$ | 99,74 \$        |                |
| 23 |                                            |               |                            |          |                  |          |                 |                |
| 24 | Assurance maladie (soins médicaux)         |               |                            |          |                  | 0,00 \$  | 0,00 \$         | 8              |
| 25 |                                            |               |                            |          |                  |          |                 |                |
| 20 |                                            |               |                            |          |                  |          |                 |                |
| 28 | Assurance MALADIE (soins médicau           | x)            |                            |          |                  |          | Prime mensuelle | Prime ANNUELLE |
|    |                                            |               |                            |          |                  |          |                 |                |
| <  | ⇒ ≡ 🔒 64 ans et moins 🔒 65 ans et +        | 🔒 70 ans et + | +                          |          |                  |          |                 |                |
| 1  | Workbook Statistics                        |               |                            |          |                  |          |                 |                |

| 4    | A                                                                    | В             | С                            | D        | E                | F        | G               | Н              |
|------|----------------------------------------------------------------------|---------------|------------------------------|----------|------------------|----------|-----------------|----------------|
|      |                                                                      | 4             | ssurance colle               | otiva    | - Fabri          | 11105    | 2024            |                |
|      |                                                                      |               | ssurunce cone                | cuve     | - 1 ubru         | lues     | 2024            |                |
|      | Paroisse(s)                                                          |               |                              |          |                  |          |                 |                |
|      | Prénom et NOM :                                                      |               |                              |          |                  |          | ANNÉE 2024      |                |
| )    | Salaire annuel :                                                     | 46 624,50 S   | Sans Ass. Maladie ni Soins i | médicaux | <= type de prote | ction    |                 |                |
| >    |                                                                      |               |                              |          |                  | Prime    | Prime + taxes   |                |
| \$   | Assurance vie des employés                                           |               |                              | 93,249   | 94               | 35,91 \$ | 39,14 \$        |                |
| > .> | Assurance vie des personnes à charge                                 |               |                              |          |                  | 0,00 \$  | 0,00 \$         |                |
| 3    | Assurance décès et mutilation par accident                           |               |                              | 93,249   | 94               | 3,38 \$  | 3,68 \$         |                |
| )    | Assurance invalidité de court durée                                  |               |                              |          |                  | 41,64 \$ | 45,39 \$        |                |
| 2    | Assurance invalidité de longue durée                                 |               |                              |          |                  | 91,50 \$ | 99,74 \$        |                |
| 1    | Assurance maladie (soins médicaux)                                   |               |                              |          |                  | 0,00 \$  | 0,00 \$         |                |
| > 7  |                                                                      |               |                              |          |                  |          |                 |                |
| 3    | Assurance MALADIE (soins médicaux,                                   | )             |                              |          |                  |          | Prime mensuelle | Prime ANNUELLE |
|      | $\Rightarrow \equiv \bigcirc 64$ ans et moins $\bigcirc 65$ ans et + | 🔒 70 ans et + | +                            |          |                  |          |                 |                |

## 3. Compléter les informations demandées (paroisse, nom, ...)

|          |                                            | A            | ssurance colle             | ective   | - Fabri          | ques     | 2024              |                |
|----------|--------------------------------------------|--------------|----------------------------|----------|------------------|----------|-------------------|----------------|
|          |                                            |              |                            |          |                  |          |                   |                |
|          | Paroisse(s) :                              |              |                            |          |                  |          |                   |                |
|          | Prénom et NOM :                            |              |                            |          | }                |          | <u>ANNÉE 2024</u> |                |
| )        | Salaire annuel :                           | 46 624,50 \$ | Sans Ass. Maladie ni Soins | médicaux | <= type de prote | ection   |                   |                |
| 2        |                                            |              |                            |          |                  | Prime    | Prime + taxes     |                |
| 1 A      | Assurance vie des employés                 |              |                            | 93,249   | 94               | 35,91 \$ | 39,14 \$          |                |
| ; A      | Assurance vie des personnes à charge       |              |                            |          |                  | 0,00 \$  | 0,00 \$           |                |
| 3 4      | Assurance décès et mutilation par accident |              |                            | 93,249   | 94               | 3,38 \$  | 3,68 \$           |                |
| )<br>) [ | Assurance invalidité de court durée        |              |                            |          |                  | 41,64 \$ | 45,39 \$          |                |
| 2 A      | Assurance invalidité de longue durée       |              |                            |          |                  | 91,50 \$ | 99,74 S           |                |
| 3<br>1 A | Assurance maladie (soins médicaux)         |              |                            |          |                  | 0,00 \$  | 0,00 \$           |                |
| 5        |                                            |              |                            |          |                  |          |                   |                |
| 3        | Assurance MALADIE (soins médicaux          | )            |                            |          |                  |          | Prime mensuelle   | Prime ANNUELLE |

## 4. Compléter le salaire annuel. <u>Attention</u>! Bien veiller à inscrire le bon salaire annuel dans la case appropriée.

| 4      | A                                                                                                    | В             | С                            | D        | E               | F       | G                 | Н              |
|--------|----------------------------------------------------------------------------------------------------|---------------|------------------------------|----------|-----------------|---------|-------------------|----------------|
| 1      |                                                                                                    |               |                              |          |                 |         |                   |                |
| 2<br>3 |                                                                                                    | A             | ssurance colle               | ctive    | - Fabri         | iques   | 2024              |                |
| 4      |                                                                                                    |               |                              |          |                 | -       |                   |                |
| ō      |                                                                                                    |               |                              |          |                 |         |                   |                |
| 6      | Paroisse(s) :                                                                                                    |               |                              |          |                 |         |                   |                |
| 7      |                                                                                                    |               |                              |          |                 |         |                   |                |
| 3      | Prénom et NOM :                                                                                                    |               |                              |          |                 |         | <u>ANNÉE 2024</u> |                |
| )<br>0 | Salaire annuel :                                                                                                    |               | Sans Ass. Maladie ni Soins r | nédicaux | <= type de prot | tection |                   |                |
| 1      |                                                                                                    |               |                              |          |                 | Prime   | Prime + taxes     |                |
| 3<br>4 | Assurance vie des employés                                                                                                    |               |                              | 0        | 0               | 0,00 \$ | 0,00 \$           |                |
| 5<br>6 | Assurance vie des personnes à charge                                                                                                    |               |                              |          |                 | 0,00 \$ | 0,00 \$           |                |
| 7<br>8 | Assurance décès et mutilation par accident                                                                                                    |               |                              | 0        | 0               | 0,00\$  | 0,00 \$           |                |
| 9      | Assurance invalidité de court durée                                                                                                    |               |                              |          |                 | 0,00 \$ | 0,00 \$           |                |
| 1      | Assurance invalidité de longue durée                                                                                                    |               |                              |          |                 | 0,00 \$ | 0,00 \$           |                |
| 4      | Assurance maladie (soins médicaux)                                                                                                    |               |                              |          |                 | 0,00 \$ | 0,00 \$           |                |
| 5      |                                                                                                    |               |                              |          |                 |         |                   |                |
| 8      | Assurance MALADIE (soins médicau                                                                                                    | c)            |                              |          |                 |         | Prime mensuelle   | Prime ANNUELLE |
|        | $= \boxed{\begin{array}{c} \bullet \\ \bullet \end{array}} = \boxed{\begin{array}{c} \bullet \\ \bullet \end{array}} = \boxed{\begin{array}{c} \bullet \\ \bullet \end{array}} = \underbrace{\begin{array}{c} \bullet \\ \bullet \end{array}} = \underbrace{\begin{array}{c} \bullet \\} = \underbrace{\begin{array}{c} \bullet \end{array}} = \underbrace{\begin{array}{c} \bullet \\} = \underbrace{\begin{array}{c} \bullet \end{array}} = \underbrace{\begin{array}{c} \bullet \end{array}} = \underbrace{\begin{array}{c} \bullet \\} = \underbrace{\begin{array}{c} \bullet \end{array}} = \underbrace{\begin{array}{c} \bullet \end{array}} = \underbrace{\end{array}} = \underbrace{\begin{array}{c} \bullet \end{array}} = \underbrace{\begin{array}{c} \bullet \end{array}} = \underbrace{\end{array}} = \underbrace{\begin{array}{c} \bullet \end{array}} = \underbrace{\end{array}} = \underbrace{\end{array}} = \underbrace{\begin{array}{c} \bullet \end{array}} = \underbrace{\end{array}} = \underbrace{\end{array}} = \underbrace{\end{array}} = \underbrace{\end{array}} = \underbrace{\begin{array}{c} \bullet \end{array}} = \underbrace{\end{array}} = \underbrace{\end{array}} = $ | 🔒 70 ans et + | +                            |          |                 |         | _                 |                |

5. Choisir le bon <u>type de protection</u> en cliquant d'abord sur la case verte afin que la flèche apparaisse à droite. Cliquer ensuite sur la flèche pour choisir selon la situation de l'employé.e (individuelle, familiale ...).

| A                                          | В | C                                | D          | E              | F       | G                 | Н          |
|--------------------------------------------|---|----------------------------------|------------|----------------|---------|-------------------|------------|
|                                            | A | ssurance coll                    | ective -   | Fabrig         | ues     | 2024              |            |
|                                            |   |                                  |            |                |         |                   |            |
| Paroisse(s) :                              |   |                                  |            |                |         |                   |            |
| Prénom et NOM :                            |   |                                  |            |                |         | <u>ANNÉE 2024</u> |            |
| Salaire annuel :                           |   | Sans Ass. Maladie ni Soins       | s médicaux | type de protec | tion    |                   |            |
|                                            |   | Familiale                        |            |                | Prime   | Prime + taxes     |            |
| Assurance vie des employés                 |   | Sans Ass. Maladie ni Soins médio | aux        | 0              | 0,00 \$ | 0,00 \$           |            |
| Assurance vie des personnes à charge       |   |                                  |            |                | 0,00 \$ | 0,00 \$           |            |
| Assurance décès et mutilation par accident |   |                                  | 0          | 0              | 0,00 \$ | 0,00 \$           |            |
| Assurance invalidité de court durée        |   |                                  |            |                | 0,00 \$ | 0,00 \$           |            |
| Assurance invalidité de longue durée       |   |                                  |            |                | 0,00 \$ | 0,00\$            |            |
| Assurance maladie (soins médicaux)         |   |                                  |            |                | 0,00 \$ | 0,00 S            |            |
|                                            |   |                                  |            |                |         | 2                 |            |
| Assurance MALADIE (soins médicaux)         |   |                                  |            |                |         | Prime mensuelle   | Prime ANNU |

Dès que les informations requises sont saisies et que le choix pour le type de protection est fait, toutes les données calculées s'afficheront. Il vous suffira d'enregistrer ou d'imprimer une copie.

Prendre note que seules les cases nécessaires pour inscrire les données de l'employé.e vous sont débloquées et accessibles, le reste étant protégé pour ne pas affecter les calculs programmés. Pour toute situation particulière, veuillez écrire à Stephanie Woo à employesparoisses@diocesemontreal.org